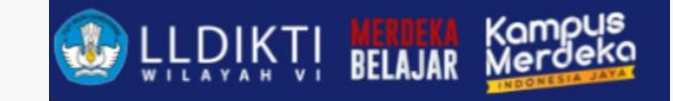

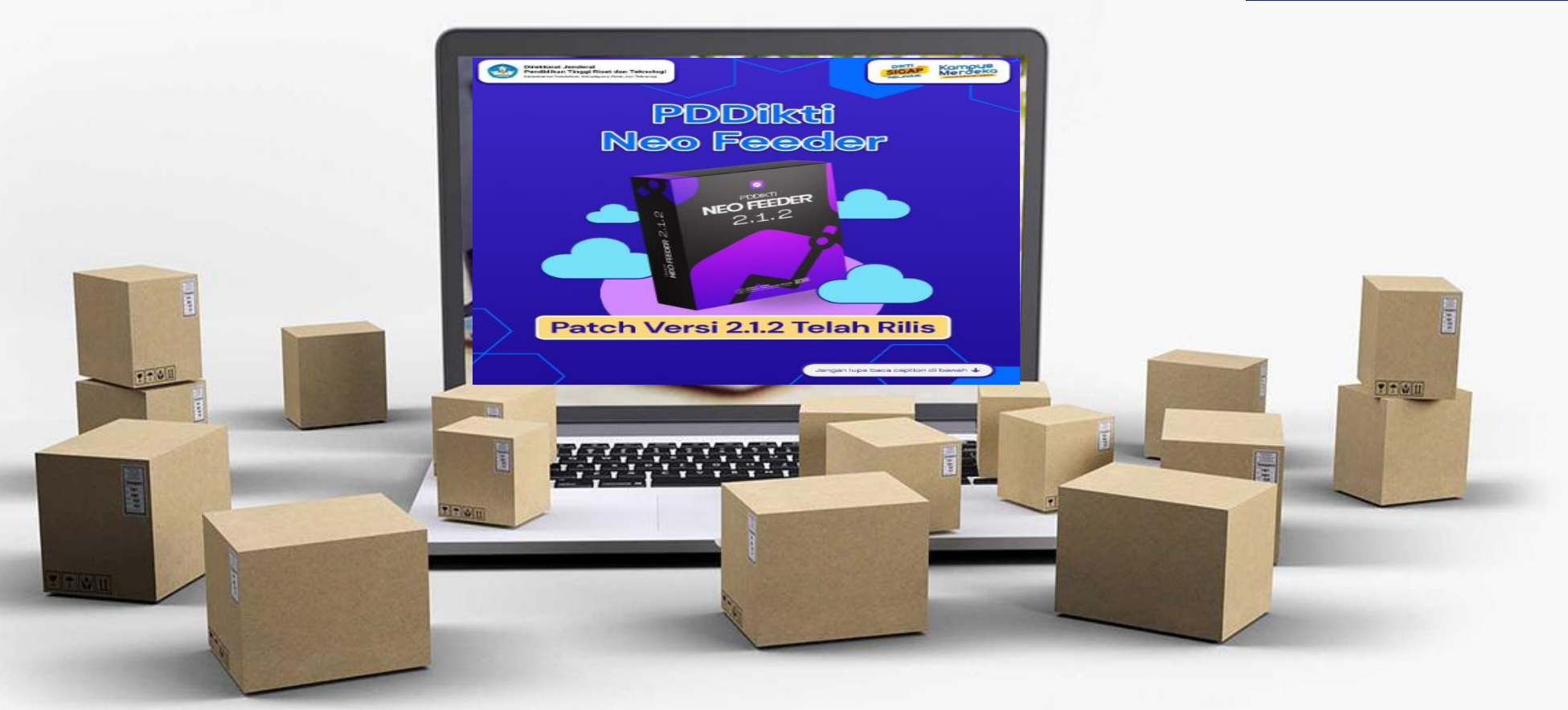

## PDDIKTI NEO FEEDER 2.1.2

TEGAL, 16 OKTOBER 2023

Ghufron, ST., M.Kom

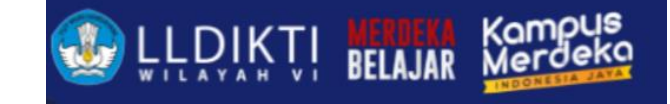

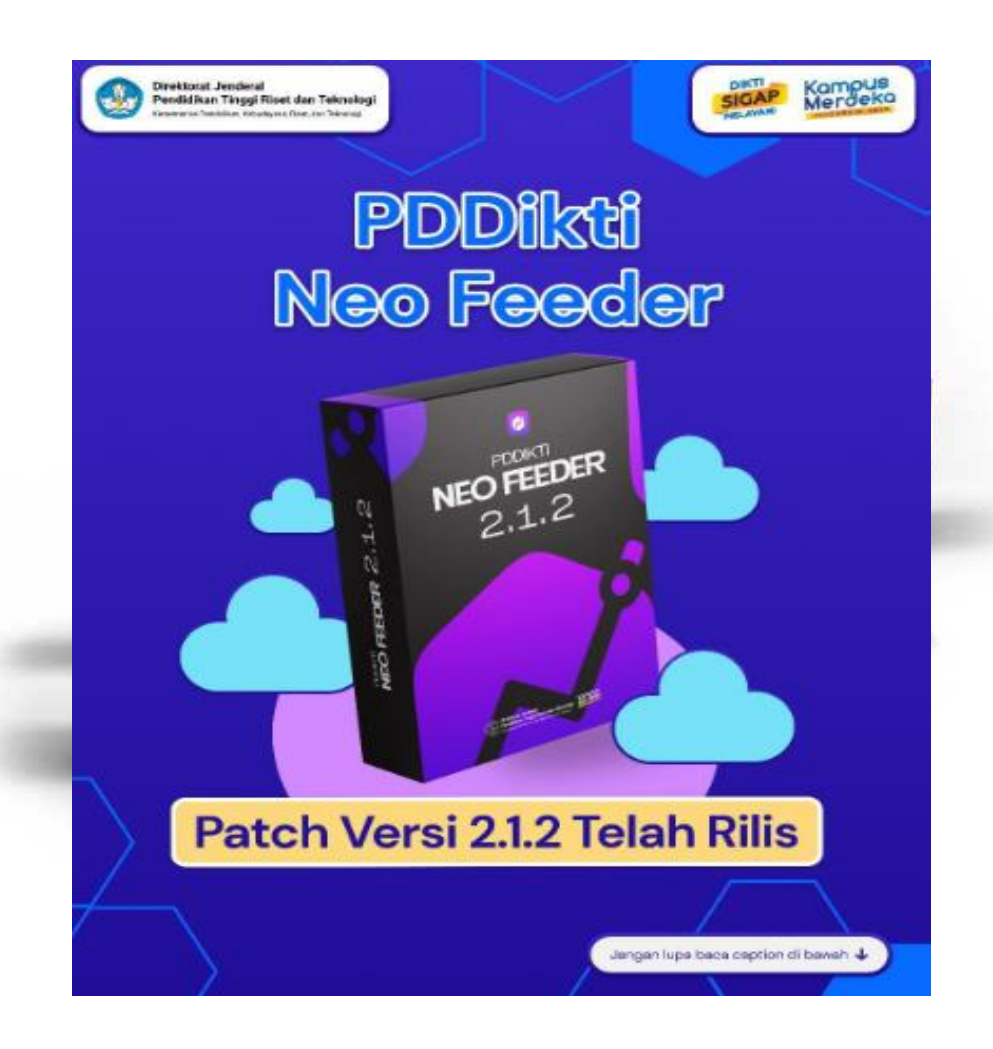

## **Neo Feeder**

Setiap perguruan tinggi di Indonesia wajib menggunakan aplikasi Neo FEEDER tersebut untuk sinkronisasi data dengan Pangkalan Data Pendidikan Tinggi (PDDIKTI).

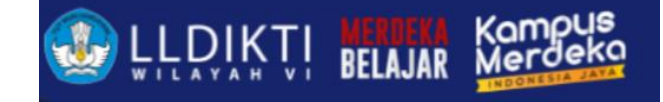

#### 01 **Akreditasi** • Data Akreditasi tidak sesuai Dampak Tidak Melaporkan Data 02 Ijazah ljazah tidak diakui ٠ **PIN tidak Eligible** ٠ 03 Direktorat Jenderal Pendidikan Tanggi Riset dan Teknologi SIGAP Kampus **BKD** Dosen tidak bisa pelaporan BKD • PDDikti dll • Neo Feeder 04 Mahasiswa Mahasiswa tidak bisa mengikuti • NEO FEEDER Lomba dll ٠ 05 Hibah Perguruan Tinggi tidak dapat ٠ hibah dll • Patch Versi 2.1.2 Telah Rilis Jangan lups baca caption di bawa

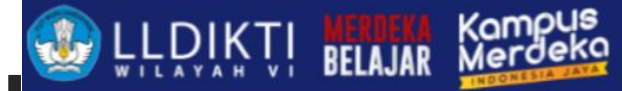

# Menyiapkan Neo Feeder

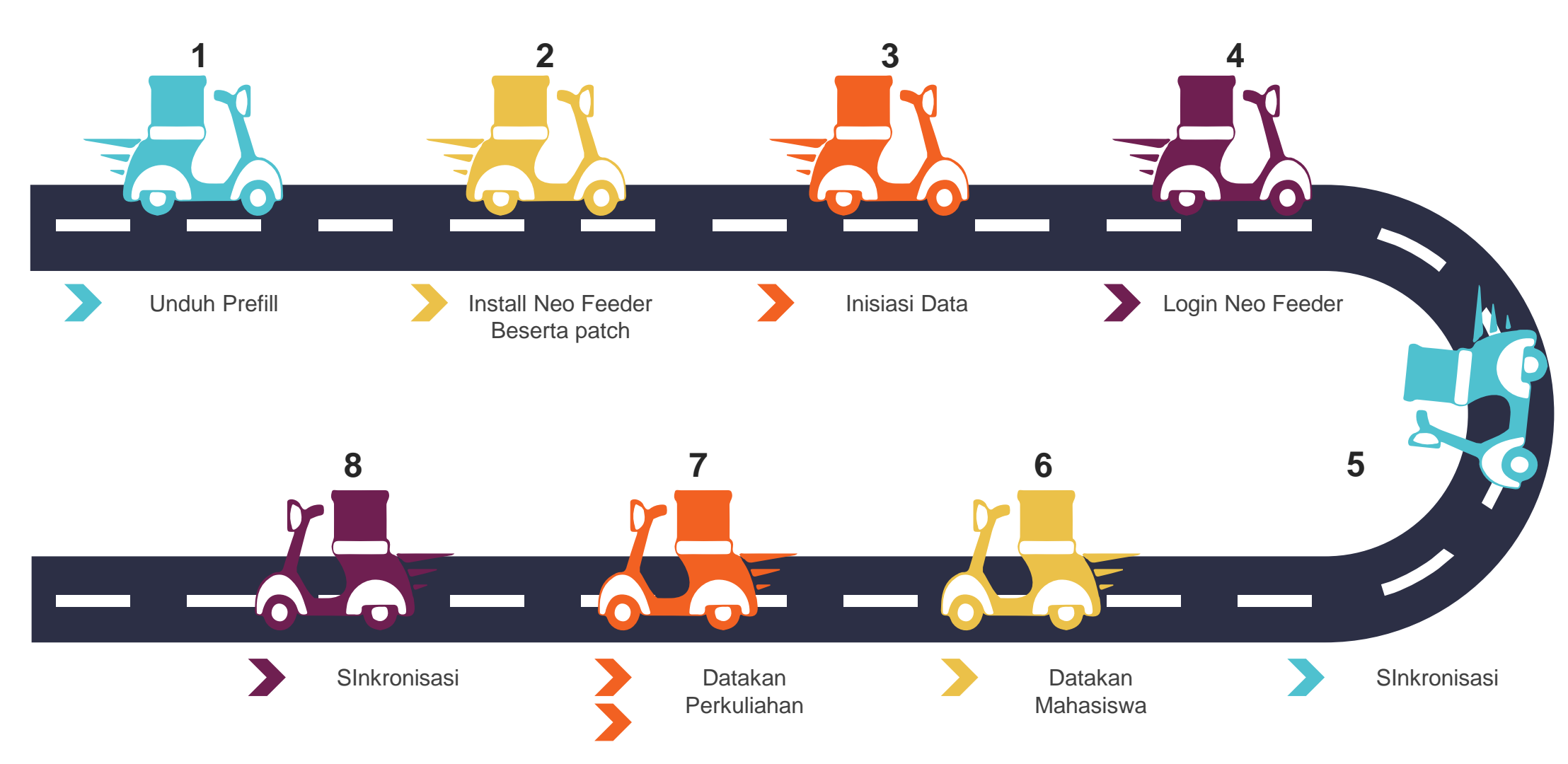

Keterangan : jika ada patch baru, jangan lakukan install ulang cukup install patch saja.

![](_page_4_Picture_0.jpeg)

![](_page_4_Picture_1.jpeg)

## Install Neo Feeder

Bagaimana Caranya?

## ELDIKTI BELAJ

# Install Neo Feeder

#### 1. Buka <u>https://pddikti-admin.kemdikbud.go.id/</u>

![](_page_5_Picture_3.jpeg)

#### 1. Unduh Fresh Installer 2. Unduh Patch 2.1.1

Diarahkan ke <u>https://www.dropbox.com</u> silahkan pilih menggunakan docker atau sistem operasi windows

![](_page_6_Picture_0.jpeg)

# Install Neo Feeder

Buka https://pddikti-admin.kemdikbud.go.id/ 1. Generate Prefill 2. Install Neo Feeder 3. 4. Masukkan File Prefill ke Folder prefil (c prefill\_pddikti) Folder Prefile di drive c prefill\_pddikti Pangkalan Data Pendidikan Kode Registrasi Kode registrasi di pddikti admin Tinggi Type kode registrasi Gunakan userid anda pada laman http://pddikti.kemdikbud.go.id untuk X CLOSE EXECUTE login ke dalam aplikasi ini. Apabila aplikasi ini adalah instalasi baru, lakukan proses push prefill pada button INISIASI DATA terlebih dahulu. Jika sudah punya database lama, boleh melakukan MIGRASI DATA. **MIGRASI DATA** INISIASI DATA Jika ada permasalahan mengenai sistem ini, silakan Laporkan di: https://sigap.kemdikbud.go.id

![](_page_7_Picture_0.jpeg)

## Install Neo Feeder (Docker)

**Docker adalah** software open-source yang digunakan untuk meluncurkan (*deploy*) aplikasi di dalam container virtual. https://www.docker.com/

![](_page_7_Picture_3.jpeg)

![](_page_8_Picture_0.jpeg)

![](_page_8_Picture_1.jpeg)

## Registrasi Dosen Baru

Bagaimana Caranya?

![](_page_9_Picture_0.jpeg)

## Registrasi Dosen

NIDN : Nomor Induk Dosen Nasional NIDK : Nomor Induk Dosen Khusus NUP : Nomor Urut Pengajar

Panduan di

https://lldikti6.kemdikbud.go.id/2019/05/03/panduan-registrasi-dosen-nidn-nidk-dan-nup/

![](_page_10_Picture_0.jpeg)

## Registrasi Dosen

#### Syarat NIDN

| Ι. | KIP         |
|----|-------------|
| 2. | Foto        |
| 2  | SK docon to |

- 3. SK dosen tetap (SK PNS bagi pegawai negeri)
- 4. Ijazah lengkap (minimal pendidikan S2) (SK Penyetaraan Ijasah bagi lulusan LN)
- 5. Surat Keterangan Sehat Rohani
- 6. Surat Keterangan Sehat Jasmani
- 7. Surat Keterangan Bebas Narkotika
- 8. Surat Pernyataan dari Pimpinan PT
- 9. Surat Keterangan Aktif Melaksanakan Tridharma PT
- 10. Surat Perjanjian Kerja

Panduan di

https://lldikti6.kemdikbud.go.id/2019/05/03/panduan-registrasi-dosen-nidn-nidk-dan-nup/

## Registrasi Dosen

![](_page_11_Picture_1.jpeg)

| Nama Dosen*       | Masukkan nama dosen tanpa gelar apapun | Dokumen Pendukung                                                                                                    |
|-------------------|----------------------------------------|----------------------------------------------------------------------------------------------------|
| Tempat Lahir*     | Tempat Lahir                           |                                                                                                    |
| Tanggal Lahir*    |                                        | Rohani,Surat Keterangan Sehat Jasmani,Surat Keterangan Sehat<br>Narkotika.Surat Pernyataan dari Pimpinan PT. Upload file maksimum |
| Nama Ibu Kandung* | Nama Ibu Kandung                       | berukuran 500 KB dengan tipe gambar/pdf                                                                                           |
| Jenis Kelamin*    | 🔿 Laki-Laki 🔿 Perempuan                | Jenis Dokumen 👻                                                                                                    |
| Kewarganegaraan*  | Cari Negara                            | Deskripsi                                                                                                    |
| Agama*            | Pilih Agama 👻                          | Pilih File* Pilih File Tidak ada file yang dipilih                                                                                |
| Nomor KTP/NIK*    | Nomor KTP/NIK                          | Simpan terlebih dahulu profil dosen untuk<br>mengunggah file                                                                      |
| Alamat*           | Alamat                                 | Dokumen Aksi                                                                                                    |
|                   |                                        | Belum ada file                                                                                                    |
|                   | Kelurahan/Desa                         |                                                                                                    |
| Kabupaten/Kota*   | Cari Kabupaten/Kota                    |                                                                                                    |
| Status Pegawai*   | Pilih Status Kepegawaian               | ▼                                                                                                    |
| NIP Khusus PNS    | NIP Khusus PNS                         |                                                                                                    |
|                   | B Simpan                               |                                                                                                    |

![](_page_11_Picture_3.jpeg)

#### Registrasi Dosen dan Penugasan Dosen di pddikti admin

![](_page_12_Picture_0.jpeg)

![](_page_12_Picture_1.jpeg)

## **Neo Feeder**

Bagaimana Caranya?

# Data Mahasiswa

![](_page_13_Picture_1.jpeg)

#### • Entry Data Mahasiswa (Biodata Mahasiswa)

| Data Mahasiswa<br>Nama *   | Tempat Lahir *        | Keterangan :<br>formulir bertanda bintang<br>wajib diisi |
|----------------------------|-----------------------|----------------------------------------------------------|
| Jenis Kelamin *            | Nama Ibu *            |                                                          |
| •                          |                       |                                                          |
| Tanggal Lahir *            | Agama *               |                                                          |
|                            | ▼                     |                                                          |
|                            |                       |                                                          |
| Informasi Detail Mahasiswa |                       |                                                          |
| ALAMAT ORANG TUA           | WALI KEBUTUHAN KHUSUS |                                                          |
| Kewarganegaraan *          | NIK *                 |                                                          |
| ▼                          |                       |                                                          |
| NISN *                     | NPWP                  |                                                          |
|                            | 1                     |                                                          |

# Data Mahasiswa

![](_page_14_Picture_1.jpeg)

| Histori Pendidikan                                                                                                    |                                                                                                    |                                                                               |
|----------------------------------------------------------------------------------------------------|----------------------------------------------------------------------------------------------------|-------------------------------------------------------------------------------|
| <b>Catatan :</b><br>Mulai tahun ajar 2022 / 2023 Genap untuk pendata<br>terdata terlebih dahulu di aplikasi <b>SIERRA (<u>https://si</u></b> | ian mahasiswa dengan Jenis Pendaftaran Rekognisi Pembelajaran Lampau (RPL), Prog<br><mark>ierra.kemdikbud.go.id/)</mark> . | gram Studi yang dipilih harus<br>gram Studi yang dipilih harus<br>wajib diisi |
| NIM *                                                                                                    | Jenis Pendaftaran *                                                                                                    | Periode Pendaftaran                                                           |
| NIM                                                                                                    | Jenis Pendaftaran                                                                                                    | <ul> <li>Mengikuti</li> </ul>                                                 |
| Jalur Pendaftaran *                                                                                                    | Periode Pendaftaran *                                                                                                    | Tahun Ajar                                                                    |
| Jalur Pendaftaran                                                                                                    | <ul> <li>Periode Pendaftaran</li> <li>2022/2023 Genap</li> </ul>                                                           |                                                                               |
| Tanggal Masuk *                                                                                                    | Pembiayaan Awal *                                                                                                    |                                                                               |
| Tanggal Masuk                                                                                                    | Tembiayaan Awal                                                                                                    | •                                                                             |
| Biaya Masuk *                                                                                                    | Perguruan Tinggi *                                                                                                    |                                                                               |
| Biaya Masuk                                                                                                    | Perguruan Tinggi<br>Universitas Islam Sultan Agung                                                                         |                                                                               |
| Fakultas / Program Studi *                                                                                                    | Peminatan                                                                                                    |                                                                               |
| Fakultas / Program Studi                                                                                                    | ▼ Peminatan                                                                                                    | ~                                                                             |

![](_page_15_Picture_0.jpeg)

## Pengertian istilah History Pendidikan

|                                                                                                    | Peserta didik baru            |
|----------------------------------------------------------------------------------------------------|-------------------------------|
|                                                                                                    | Pindahan                      |
|                                                                                                    | RPL Perolehan SKS             |
|                                                                                                    | Pendidikan Non Gelar (Course) |
| 1. Peserta Didik baru : Mahasiswa baru mulai semester 1                                                                                                    | Fast Track                    |
| <ol> <li>Pindahan : Mahasiswa pindah prodi (bisa dari internal atau antar PT)</li> <li>DDL (Daka sinisi Damhalajaran Lampau) Transfer CKC (misaal aantah mahasiswa D2 ) C1)</li> </ol> | RPL Transfer SKS              |
| 3. RPL (Rekoginisi Pembelajaran Lampau) Transfer SKS (missai conton manasiswa $D3 \rightarrow S1$ )                                                                                    |                               |
| 4. RPL Perolehan (Rekoginisi Pembelajaran Lampau) SKS (Melalui Proses assessment lihat                                                                                                 |                               |
| https://sierra.kemdikbud.go.id/)                                                                                                    |                               |
| 5. Fast Track                                                                                                    |                               |
| 6. Pendidikan Non Gelar                                                                                                    |                               |

Poin 2, 3, dan 4 aplikasi akan meminta untuk mengisi sks yang di akui (konversi) asal prodi dan asal PT.

## Nilai Transfer

![](_page_16_Picture_1.jpeg)

![](_page_16_Picture_2.jpeg)

![](_page_17_Picture_0.jpeg)

## Data Perkuliahan

![](_page_17_Figure_2.jpeg)

![](_page_18_Picture_0.jpeg)

# Data Mata Kuliah

| lata Kuliah                                                            |                        | SIMPAN E DAFTAR Keterangan :             |
|------------------------------------------------------------------------|------------------------|------------------------------------------|
| Menampilkan dan Mengelola Mata Kuliah                                  |                        | formulir bertanda bintan<br>wajib dijisi |
| Kode Mata Kuliah *                                                     | Nama Mata Kuliah *     |                                          |
|                                                                        |                        | Jenis Mata Kulian                        |
| rogram Studi Pengampu *                                                | Jenis Mata Kuliah      | Waiib Program Studi                      |
|                                                                        | ▼ Wajib Program Studi  |                                          |
| Bobot Mata Kuliah                                                      | Bobot Tatap Muka       | Wajib Nasional                           |
| 0                                                                      | 0                      | sks                                      |
| sks Tatap Muka + sks Praktikum + sks Praktek Lapangan + sks Simulasi ) |                        | Wajib Program Studi                      |
| obot Praktikum                                                         | Bobot Praktek Lapangan | Dilibar                                  |
| 0                                                                      | sks 0                  | sks                                      |
| obot Simulasi                                                          | Metode Pembelajaran    | Peminatan                                |
| 0                                                                      | sks                    |                                          |
| Tanggal Mulai Efektif                                                  | Tanggal Akhir Efektif  | Tugas akhir/Skripsi/Tesis/Disertasi      |
|                                                                        |                        |                                          |

# Data Kurikulum

![](_page_19_Picture_1.jpeg)

#### • Entry Kurikulum

| Kurikulum Kuliah                     |                             | V SIMP                             | AN 😑 DAFTAR |
|--------------------------------------|-----------------------------|------------------------------------|-------------|
| Mengatur Kurikulum per Program Studi |                             |                                    |             |
| Nama Kurikulum *                     |                             | Jumlah Bobot Mata Kuliah Pilihan * |             |
|                                      |                             | 0                                  | sks         |
| Program Studi *                      |                             | Mulai Berlaku *                    |             |
|                                      | •                           |                                    | •           |
| Jumlah SKS                           |                             | Jumlah Bobot Mata Kuliah Wajib *   |             |
| 0                                    | ( sks Wajib + sks Pilihan ) | 0                                  | sks         |

Keterangan : formulir bertanda bintang wajib diisi

#### Periode Pendaftaran Mengikuti Tahun Ajar

| Nama Kurikulum *                |                                                                   |       |                             |                                                                     | Jumlah Bobot Mata Kuliah Pilihan * |                                  |                            |                                                 |                                          |          |
|---------------------------------|-------------------------------------------------------------------|-------|-----------------------------|---------------------------------------------------------------------|------------------------------------|----------------------------------|----------------------------|-------------------------------------------------|------------------------------------------|----------|
| KURIKULUM 2016                  |                                                                   |       |                             |                                                                     | 0                                  |                                  |                            |                                                 |                                          |          |
| Program Studi * Mulai Berlaku * |                                                                   |       |                             |                                                                     |                                    |                                  |                            |                                                 |                                          |          |
| S                               | 2 Kenotariatan                                                    |       |                             | •                                                                   | 2016/2017 0                        | Sanjil                           |                            |                                                 |                                          |          |
| Jum                             | lah SKS                                                           |       |                             |                                                                     | Jumlah Bobot                       | Mata Kuliah Wa                   | ajib *                     |                                                 |                                          |          |
| 5                               | 2                                                                 |       |                             | ( sks Wajib + sks Pilihan )                                         | 52                                 |                                  |                            |                                                 |                                          |          |
| alin                            | data Matakuliah                                                   | Kurik | ulum dari                   |                                                                     |                                    |                                  |                            |                                                 |                                          |          |
| alin<br>Pilih Ku                | <b>data Matakuliah</b><br>urikulum yang akan disalin              | Kurik | ulum dari                   | • SALIN MATAKULIAH                                                  | EDIT KOL                           | EKTIF MATAKU                     | LIAH +                     | ТАМВАН МА                                       | TAKULIAH                                 |          |
| Palin Ku                        | data Matakuliah<br>urikulum yang akan disalin                     | Kurik | ulum dari                   | Salin Matakullah                                                    | EDIT KOL                           | EKTIF MATAKU                     | LIAH +<br>Bo               | TAMBAH MA                                       | TAKULIAH<br>sks)                         |          |
| Pullib Ks                       | data Matakuliah<br>urkulum yang akan disalin<br>Status            | No.   | Kode Matakuliah             | SALIN MATAKULIAH                                                    | n edit kol                         | EKTIF MATAKU<br>Mata Kuliah      | LIAH +<br>Bo<br>Tatap Muka | TAMBAH MA<br>bot Matakullah (<br>Praktikum      | Sks)                                     | Simulasi |
| Pillin Ko                       | data Matakuliah<br>urikulum yang akan disalin<br>Status<br>Status | No.   | Kode Matakuliah<br>HN801001 | SALIN MATAKULIAH     Nama Matakuliah     Politik Hukum Kenotariatan | P EDIT KOL                         | EKTIF MATAKU<br>Mata Kuliah<br>2 | Bo<br>Tatap Muka<br>2      | TAMBAH MA<br>bot Matakuliah (<br>Praktikum<br>0 | TAKULIAH<br>isks)<br>Prakt Lapangan<br>0 | Simulasi |

# **Entry Kelas**

![](_page_20_Picture_1.jpeg)

| Kelas Kuliah                                                                                                    | ✓ SIMPAN 🗮 DAFTAR        |
|----------------------------------------------------------------------------------------------------|--------------------------|
| Menyimpan Jadwal Perkuliahan Setiap Periode                                                                                                    |                          |
| Program Studi *                                                                                                    | Semester *               |
|                                                                                                    | 2022/2023 Genap          |
| Mata Kuliah *                                                                                                    | Nama Kelas *             |
| Mata kuliah 🔹                                                                                                    |                          |
| Lingkup                                                                                                    | Mode Kuliah              |
| Lingkup Kelas 😢 🗸                                                                                                    | Lingkup Kelas 😢 🗸        |
| Tanggal Mulai Efektif                                                                                                    | Tanggal Akhir Efektif    |
|                                                                                                    |                          |
|                                                                                                    |                          |
| Keterangan :                                                                                                    |                          |
| <ul> <li>Perkuliahan Reguler</li> <li>Tanggal mulai efektif = Tanggal mulai perkuliahan dalam satu semester</li> <li>Tanggal akhir efektif = Tanggal akhir perkuliahan dalam satu semester</li> </ul> |                          |
| - Fasilitas hitung sks disediakan untuk membantu perhitungan sks dosen secara otomatis.<br>- Rumus Perhitungan sks dosen = ( Rencana Pertemuan : Jumlah Seluruh Rencana Pertemuan Seluruh D           | osen ) x sks Matakuliah. |

Keterangan : formulir bertanda bintang wajib diisi

#### Semester Mengikuti Tahun Ajar

![](_page_20_Picture_5.jpeg)

![](_page_21_Picture_0.jpeg)

## Entry Dosen Mengajar

| <ul> <li>Entry Dosen Mengajar</li> </ul>                                                                                                    |                                                                                                   |                                                                                                    |
|----------------------------------------------------------------------------------------------------|---------------------------------------------------------------------------------------------------|----------------------------------------------------------------------------------------------------|
| Dosen Pengajar                                                                                                    | Keterangan :<br>formulir bertanda bintang                                                         |                                                                                                    |
| Dosen *                                                                                                    |                                                                                                   | wajib diisi                                                                                                    |
| Dosen                                                                                                    | •                                                                                                 | Perhitungan Persentase Bobot / SKS                                                                                                    |
| Substansi Perkuliahan                                                                                                    |                                                                                                   | No. NIDN Dosen Rencana Pertemuan Perhitungan sks                                                                                                    |
| Subtansi Perkuliahan                                                                                                    | ▼                                                                                                 | No data available                                                                                                    |
| * ( wajib di isikan, bila dosen mengajar perkuliahan blok )                                                                                                    |                                                                                                   | Keterangan :                                                                                                    |
| Bobot SKS *                                                                                                    | Jumlah Rencana Pertemuan *                                                                        | <ul> <li>Fasilitäs nitung sis disediakan untuk membantu pernitungan sis dosen otomatis.</li> <li>Rumus Perhitungan = ( Rencana Pertemuan / Jumlah Seluruh Rencana Pertemuan Seluruh Dosen ) x<br/>sis Matakuliah.</li> </ul> |
| Bobot sks                                                                                                    | Jumlah Rencana Pertemuan                                                                          |                                                                                                    |
| *untuk decimal menggunakan titik                                                                                                    |                                                                                                   |                                                                                                    |
| Jumlah Realisasi Pertemuan                                                                                                    | Jenis Evaluasi *                                                                                  |                                                                                                    |
| Jumlah Realisasi Pertemuan                                                                                                    | Jenis Evaluasi 🗸                                                                                  |                                                                                                    |
|                                                                                                    |                                                                                                   |                                                                                                    |
| <b>Keterangan :</b><br>- Dosen yang dapat di pilih ialah dosen yang sudah memiliki pen<br>- Bila dosen yang di maksud belum ada penugasannya, silakan n<br>faadar | ugasan di tahun semester berjalan<br>nengisikan penugasan pada laman Lalu lakukan sinkronisasi di |                                                                                                    |
| leeuer                                                                                                    |                                                                                                   |                                                                                                    |

# Entry Peserta

![](_page_22_Picture_1.jpeg)

#### • Entry Peserta

| Pilih Nim / Nama N                                                                                                    | Mahasiswa |             |                    |                      | •             | + TAMBAH PESERTA KELAS |  |
|----------------------------------------------------------------------------------------------------|-----------|-------------|--------------------|----------------------|---------------|------------------------|--|
| No results                                                                                                    |           |             |                    |                      |               |                        |  |
| Data Kelas 🗸 simpan in kembali ke detail kelas                                                                                                  |           |             |                    |                      |               |                        |  |
| Program Studi                                                                                                    |           |             |                    | Mata Kuliah          |               |                        |  |
| S1 Teknik Sipil                                                                                                    |           |             |                    | Praktikum Ukur Tanah |               |                        |  |
| Semester                                                                                                    |           |             |                    | Nama Kelas           |               |                        |  |
| 2022/2023 Genap                                                                                                    |           |             |                    | GPUKT                |               |                        |  |
|                                                                                                    |           |             |                    |                      |               |                        |  |
| Pilih peserta kelas yang akan dimasukkan ke dalam kelas :         Filter Berdasarkan Angkatan         Filter Berdasarkan Program Studi Pengampu |           |             |                    |                      |               |                        |  |
|                                                                                                    | No        | NIM         | Nama Mahasiwa      |                      | Program Studi | Angkatan               |  |
|                                                                                                    | 1         | 3077-200001 | ABE UL I MILIM ZEN |                      | Teknik Sipil  | 2022                   |  |

Keterangan : formulir bertanda bintang wajib diisi

- Entry Peserta dengan mengetikkan nama peserta/nim
- Secara kolektif

# Entry Nilai

![](_page_23_Picture_1.jpeg)

| Input Nilai Perku                     | ıliahan |                                              |                     |                        |          |                  |                       |                                                         | Keterangan :                                            |
|---------------------------------------|---------|----------------------------------------------|---------------------|------------------------|----------|------------------|-----------------------|---------------------------------------------------------|---------------------------------------------------------|
| Program Studi<br>Kode Mata Kuliah     |         | : S1 Pendidikan<br>: AP216008038             | Agama Islam         |                        |          |                  |                       |                                                         | Nilai dapat dinilai setelah<br>data peserta di inputkan |
| Mata Kuliah<br>Semester<br>Nama Kelas |         | : Evaluasi Pendi<br>: 2022/2023 Ger<br>: EVC | dikan<br>Iap        |                        |          |                  |                       |                                                         | Skala nilai terlebih dahulu<br>di tentukan di menu      |
|                                       |         |                                              |                     |                        | U        | ntuk nilai angka | yang digunakan adalal | AH <b>I≡ DAFTAR</b><br>h 0 - 100 [ <u>Bobot Nilai ]</u> | pelengkap skala nilai                                   |
| Status                                | No      | Nim                                          | Nama Mahasiswa      | Jurusan                | Angkatan |                  | Nilai                 |                                                         |                                                         |
|                                       |         |                                              |                     |                        |          | Angka            | H                     | uruf                                                    |                                                         |
| sudah sync                            | 1       | 31501900020                                  | AQSHAL ENDRIADIZEIN | Pendidikan Agama Islam | 2019     | 56.0             | C (2,00)              | •                                                       |                                                         |
| v sudah sync                          | 2       | 31501900053                                  | HASAN ROSIDI        | Pendidikan Agama Islam | 2019     | 70.0             | B (3,00)              | •                                                       |                                                         |

LLDIKTI BELAJAR Kompus Merdeka

![](_page_24_Picture_0.jpeg)

### Entry Aktivitas Kuliah Mahasiswa

• Entry Aktivitas Kuliah Mahasiswa (Hitung AKM)

| Perkuliahan<br>Hitung Aktivitas Kuliah Mahasiswa 2022/2023 Genap |                  |                                                 |     |                    | ✓ SIMPAN        | Keterangan :<br>Lakukan Filter Prodi dan<br>Angkatan Mahasiswa |   |
|------------------------------------------------------------------|------------------|-------------------------------------------------|-----|--------------------|-----------------|----------------------------------------------------------------|---|
| Fasilit                                                          | as untuk menghit | tung AKM berdasarkan KRS Mahasiswa<br>로 Filter  |     |                    |                 |                                                                |   |
| Ŧ                                                                | FILTER           | Pilih Program Studi Pengampu                    |     |                    |                 |                                                                |   |
|                                                                  |                  | Program Studi<br>D3 Akuntansi<br>Pilih Angkatan | ⊗ - | Perhitungan berdas | sarkan KRS & Ni | ai Mahasiswa                                                   |   |
| No.                                                              | NIM              | Angkatan<br>2022                                | ⊗ - | Jumlah sks Total   | IPS             | IPK                                                            | в |
| 1                                                                | 49402200001      | SELESAI                                         |     | 40                 | 3.75            | 3.83                                                           |   |
| 2                                                                | 49402200002      | AYU AGUSTINA TAMPILKAN KIS Aktif                |     | 40                 | 3.75            | 3.67                                                           |   |
| 3                                                                | 49402200003      | BAGAS DERI PRASETYO                             |     | 20                 | 0.00            | 0.85                                                           |   |

![](_page_25_Picture_0.jpeg)

### Entry Aktivitas Kuliah Mahasiswa

| • | Entry Aktivitas | Kuliah Mahasiswa | (One By One) |
|---|-----------------|------------------|--------------|
|---|-----------------|------------------|--------------|

| Aktivitas Perkuliahan Mahasiswa                                                                |                                    | 🗸 SIMPAN 🗮 DAFTAR | Keterangan :<br>Semester Mengikuti |
|------------------------------------------------------------------------------------------------|------------------------------------|-------------------|------------------------------------|
| Digunakan untuk mengelola status keaktifan ( Aktif, Cuti, Non Aktif dll) mahasiswa per periode |                                    |                   | semester berjalan                  |
| Mahasiswa *                                                                                    | Semester *                         |                   | Sks semester harus sama            |
| Mahasiswa                                                                                      | ✓ 2022/2023 Genap                  |                   |                                    |
| Status Mahasiswa *                                                                             | IPS (Indeks Prestasi Semester)     |                   | semester vang diambil              |
|                                                                                                | ▼ *untuk decimal menggunakan titik |                   | mahasiswa                          |
| IPK (Indeks Prestasi Komulatif)                                                                | Jumlah SKS Semester                |                   |                                    |
|                                                                                                |                                    | E TAMPILKAN KRS   |                                    |
| *untuk decimal menggunakan titik                                                               |                                    |                   |                                    |
| Jumlah SKS Total                                                                               | Biaya Kuliah (semester) *          |                   | _                                  |
|                                                                                                | IDR 0                              |                   |                                    |
| Jenis Pembiayaan *                                                                             |                                    |                   |                                    |
|                                                                                                |                                    | •                 |                                    |
|                                                                                                |                                    |                   | _                                  |

![](_page_26_Picture_0.jpeg)

### Entry Aktivitas Mahasiswa

| Entry Aktivitas Mahasiswa                 |                        |                    |
|-------------------------------------------|------------------------|--------------------|
| Aktivitas Mahasiswa                       | SIMPAN 🗮 DAFTAR        | Keterangan :       |
| Mengelola aktivitas mahasiswa per periode |                        | Semester Mengikuti |
| Program Studi *                           | Semester *             | semester berjalan  |
| •                                         | 2022/2023 Genap        |                    |
| Nomor SK Tugas                            | Tanggal SK Tugas       |                    |
|                                           |                        |                    |
| Jenis Aktivitas *                         | Jenis Anggota          |                    |
| Tugas akhir 🛛 😵 🗸                         | Personal      Kelompok |                    |
| Judul *                                   | Keterangan             |                    |
|                                           |                        |                    |
|                                           |                        |                    |
|                                           | 4                      |                    |
| Lokasi                                    |                        |                    |
|                                           |                        |                    |
| Tanggal Mulai                             | Tanggal Akhir          |                    |
|                                           |                        |                    |
|                                           |                        |                    |
|                                           |                        | _                  |

![](_page_27_Picture_0.jpeg)

### Entry Aktivitas Mahasiswa

| ktivitas Mahasiswa                        |                           | simpan = daftar Keterangan : |
|-------------------------------------------|---------------------------|------------------------------|
| Mengelola aktivitas mahasiswa per periode |                           | Semester Mengikuti           |
| ogram Studi *                             | Semester *                | semester berjalan            |
|                                           |                           |                              |
| omor SK Tugas                             | Tanggal SK Tugas          |                              |
|                                           |                           |                              |
| nis Aktivitas *                           | Jenis Anggota             |                              |
| Magang/Praktik Kerja (Kampus Merdeka)     | 🔇 👻 💽 Personal 🚫 Kelompok |                              |
| dul *                                     | Keterangan                |                              |
|                                           |                           |                              |
|                                           |                           |                              |
|                                           |                           | 4                            |
| kasi                                      | Program MBKM              |                              |
|                                           | G Flagship G Mandiri      |                              |
| anggal Mulai                              | Tanggal Akhir             |                              |
|                                           |                           |                              |

![](_page_28_Picture_0.jpeg)

### Entry Nilai Konversi (MBKM)

#### • Entry Nilai MBKM

| Kegiatan Kampus Merde                                                                                      | giatan Kampus Merdeka ← Kembali Ke Deta |                                  |                                  |              |       | ← KEMBALI KE DETAIL |        |      |
|----------------------------------------------------------------------------------------------------|-----------------------------------------|----------------------------------|----------------------------------|--------------|-------|---------------------|--------|------|
| Judul Kegiatan : Pengaruh Investasi dan Pengelolaan Sumber Daya Nama<br>Manusia di PT Valbury Asia Futures |                                         |                                  | ber Daya Nama : MOC              | CHAMMAD ALDA |       |                     |        |      |
| Semester                                                                                                   | : 2022/2                                | 023 Genap                        | NIM :                            |              |       |                     |        |      |
| Jenis Aktivitas                                                                                            | : Magan                                 | g/Praktik Kerja (Kampus Merdeka) |                                  |              |       |                     |        |      |
|                                                                                                    |                                         |                                  |                                  |              |       |                     |        |      |
| + ТАМВАН                                                                                                   |                                         |                                  |                                  |              |       |                     |        |      |
|                                                                                                    |                                         | _                                |                                  |              |       | Nilai               |        |      |
| Status                                                                                                    | NO.                                     | Semester                         | Semester Mata Kuliah SKS         |              | Angka | Huruf               | Indeks | AKSI |
| sudah sync                                                                                                 | 1                                       | 2022/2023 Genap                  | Quality Management               | 3            | 90,0  | A                   | 4,00   | 0 🛇  |
| sudah sync                                                                                                 | 2                                       | 2022/2023 Genap                  | Manajemen Keuangan untuk Manajer | 3            | 90,0  | A                   | 4,00   | 0 🛇  |
| 🖋 sudah sync                                                                                               | 3                                       | 2022/2023 Genap                  | MSDM untuk Manajer               | 3            | 90,0  | A                   | 4,00   | 0 🛇  |

Keterangan : Inputan nilai konversi MBKM untuk kegiatan Merdeka belajar selain Pertukaran Pelajar

![](_page_29_Picture_0.jpeg)

### Entry Mahasiswa Lulus/DO

| Entry Mahasiswa Lulus/DO                                                                                                    |                                  |                              |  |  |  |
|----------------------------------------------------------------------------------------------------|----------------------------------|------------------------------|--|--|--|
| Mahasiswa Lulus / Drop Out                                                                                                    | ✓ SIMPAN 😑 DAFTAR                | Keterangan : formulir        |  |  |  |
| <b>Catatan :</b><br>Data yang sudah diinputkan dan di sinkronisasi, data tersebut tidak dapat diubah kembali dan disinkronisasi. Unt<br>bisa dilakukan di website <u>https://pddikti-admin.kemdikbud.go.id</u> .                                                                                                    | bertanda bintang<br>wajib diisi  |                              |  |  |  |
| Mahasiswa *                                                                                                    | Jenis Keluar *                   |                              |  |  |  |
| Mahasiswa 🗸                                                                                                    |                                  |                              |  |  |  |
| Tanggal Keluar *                                                                                                    | Periode Keluar *                 | Jenis Keluar                 |  |  |  |
|                                                                                                    | •                                |                              |  |  |  |
| Tanggal SK                                                                                                    | Nomor SK                         | Selesai Pendidikan Non Gelar |  |  |  |
|                                                                                                    |                                  | Lulus                        |  |  |  |
| IPK Transkrip                                                                                                    | IPK*                             | Mutasi                       |  |  |  |
| -<br>[ TARIK IPK HASIL PERHITUNGAN DATA TRANSKRIP MAHASISWA ]                                                                                                    |                                  | Dikeluarkan                  |  |  |  |
| Keterangan                                                                                                    | *untuk decimal menggunakan titik | Mengundurkan diri            |  |  |  |
|                                                                                                    |                                  | Putus Studi                  |  |  |  |
|                                                                                                    |                                  | Wafat                        |  |  |  |
|                                                                                                    |                                  |                              |  |  |  |
| Keterangan :<br>- Untuk informasi data terkait skripsi ( jalur, judul skripsi dan bulan bimbingan ) dan dosen pembimbing silakan inputk<br>- Bila jenis keluar adalah LULUS, isikan nomor SK dan tanggal SK berdasarkan Surat Keputusan Yudisiumnya.<br>- Bila jenis keluar selain LULUS, isikan nomor SK dan tanggal SK berdasarkan Surat Keputusan Status Keluarnya.<br>- Jika nomor seri jiazah sudah didapatkan dari PIN. maka nomor tidak bisa diubah |                                  |                              |  |  |  |
|                                                                                                    |                                  |                              |  |  |  |

![](_page_30_Picture_0.jpeg)

### Sinkronisasi Data

#### • Data yang sudah dinputkan bisa dilakukan sinkronisasi

| inkronisasi                 |            |          |       |        |           |
|-----------------------------|------------|----------|-------|--------|-----------|
|                             |            |          |       |        |           |
| List Data Yang Akan Dikirim |            |          |       |        |           |
| O Idle                      |            |          |       |        | • CONNECT |
| Table                       | Diperbarui | Berhasil | Gagal | Jumlah | Status    |
| peserta_didik               | 35         | 0        | 0     | 0      |           |
| reg_pd                      | 44         | 0        | 0     | 0      |           |
|                             |            |          |       |        |           |

Keterangan : Sinkronisasi melakukan pengiriman data ke server dan juga menurunkan data dari server pddikti ke local neo feeder.

![](_page_31_Picture_0.jpeg)

### Tutorial Lengkap Penggunaan Neo Feeder

### https://pddiktiadmin.kemdikbud.go.id/static/media/UG-UI-UX-FEEDER-PDDIKTI-VERSI-4.0.280c5e8e.pdf

![](_page_31_Picture_3.jpeg)

![](_page_32_Picture_0.jpeg)

![](_page_32_Picture_1.jpeg)

Perubahan Data Mahasiswa dan Perubahan Jenis Keluar

Bagaimana Caranya?

![](_page_33_Picture_0.jpeg)

### Perubahan Data Mahasiswa

#### Lampiran data pendukung yang harus disertakan :

|                 |               | SALINAN  |
|-----------------|---------------|----------|
| LAMPIRAN        |               |          |
| KEPUTUSAN       | DIREKTUR      | JENDERAL |
| PEMBELAJARAN    | DAN KEMAHASIS | WAAN     |
| NOMOR 302/B/S   | K/2017        |          |
| TANGGAL 28 Juli | 2017          |          |
| TENTANG         |               |          |
|                 |               |          |

PROSEDUR PERUBAHAN DATA MAHASISWA

1. Persyaratan Umum:

Mengajukan surat pengantar mengenai usulan perubahan data mahasiswa dari Pimpinan Perguruan Tinggi melalui Wakil Rektor Bidang Akademik, Wakil Direktur Bidang Akademik, atau Wakil Ketua Bidang Akademik yang disertai alasan dilakukan perubahan data mahasiswa dengan melampirkan Kartu Tanda Penduduk atau Kartu Keluarga asli dan berwarna yang telah di pindai (*scan*).

| No. | PERUBAHAN                | DOKUMEN PENDUKUNG                                                                                                    |
|-----|--------------------------|----------------------------------------------------------------------------------------------------|
| 1.  | Nomor Induk<br>Mahasiswa | <ol> <li>KTM (Kartu Tanda Mahasiswa)</li> <li>Ijazah dan transkrip (jika sudah lulus)</li> <li>Kartu Hasil Studi (KHS)</li> </ol>                                                    |
| 2.  | Nama Mahasiswa           | <ol> <li>Akte kelahiran atau surat kenal lahir atau<br/>kartu keluarga, atau ijazah</li> <li>KTM (Kartu Tanda Mahasiswa)</li> <li>Ijazah dan transkrip (jika sudah lulus)</li> </ol> |
| 3.  | Nama Ibu Kandung         | Akte kelahiran atau surat kenal lahir atau<br>kartu keluarga                                                                                                    |
| 4.  | Tempat Lahir             | <ol> <li>Akte kelahiran atau surat kenal lahir atau<br/>kartu keluarga</li> <li>KTM (Kartu Tanda Mahasiswa)</li> <li>Ijazah dan transkrip (jika sudah lulus)</li> </ol>              |
| 5.  | Tanggal Lahir            | <ol> <li>Akte kelahiran atau surat kenal lahir atau<br/>kartu keluarga</li> <li>KTM (Kartu Tanda Mahasiswa)</li> <li>Ijazah dan transkrip (jika sudah lulus)</li> </ol>              |
| 6.  | Periode Pendaftaran      | Surat penerimaan mahasiswa                                                                                                    |
| 7.  | Jenis Kelamin            | Mengikuti persyaratan umum                                                                                                    |

SOP ada di : https://lldikti6.kemdikbud.go.id/2019/05/14/prosedur-perubahan-data-mahasiswa/

![](_page_34_Picture_0.jpeg)

### Perubahan Jenis Keluar

Data Perubahan Jenis Keluar

- 1. Jenis Keluar
- 2. Tanggal Keluar
- 3. Periode Keluar
- 4. Tanggal SK
- 5. IPK
- 6. Nomor Ijazah / Nomor Sertifikat Profesi
- 7. Keterangan

![](_page_35_Picture_0.jpeg)

### Perubahan Jenis Keluar

Syarat Perubahan Jenis Keluar

- 1. Surat pernyataan Pimpinan Perguruan Tinggi
- 2. Surat Permohonan Jenis Keluar (template di pddikti admin)
- 3. ljazah (Alumni)
- 4. KRS & KHS (Mahasiswa Aktif Kembali)

![](_page_36_Picture_0.jpeg)

## THANK YOU

Salam satu Data